# M365 Excel Basics Video 11: IF Function, IS Functions and Logical Tests (Functions)

## **Table of Contents**

| Topics covered in the M365 Excel Basics Video 11: | .2 |
|---------------------------------------------------|----|
| IF Function                                       | .3 |
| IS Function                                       | .3 |
| Logical Function                                  | .4 |
| NOT Logical Test                                  | .6 |
| AND Logical Test                                  | .6 |
| OR Logical Test                                   | .6 |
| Examples:                                         | .7 |

# Topics covered in the M365 Excel Basics Video 11:

- IF Functions
- IS Functions
- Logical Tests
  - o Comparative Operators
  - o AND Logical Test
  - OR Logical Test

| Date       | Region       | Product               | Sales    | Sales Category      | Hurdle Category                                      |
|------------|--------------|-----------------------|----------|---------------------|------------------------------------------------------|
| 10/30/2022 | Australia    | Rainbow High Dolls    | \$305.44 | =IF(E8:E73008>=I8,J | 8,K8) 300 Average Below Average                      |
| 4/2/2022   | Africa       | Rainbow High Dolls    | \$131.88 | Below Average       |                                                      |
| 3/11/2023  | Africa       | Rainbow High Dolls    | \$258.65 | Below Average       | [IF(logical_test, [value_if_true], [value_if_false]) |
| 1/5/2023   | Europe       | Stuffed Animals/Bears | \$233.20 | Below Average       | Formula in F8:                                       |
| 7/13/2022  | Africa       | LOL OMG Surprise      | \$343.42 | Average             | =IF(E8:E73008>=I8,J8,K8)                             |
| 6/28/2023  | Australia    | Monster Trucks        | \$257.63 | Below Average       |                                                      |
| 4/10/2023  | NorthAmerica | Monster Trucks        | \$172.54 | Below Average       |                                                      |
| 5/27/2022  | Australia    | LOL OMG Surprise      | \$483.09 | Average             |                                                      |
| 5/26/2022  | Europe       | Stuffed Animals/Bears | \$380.52 | Average             |                                                      |

| Sum of Sales (\$) | Sales Category 💌            |               |             |
|-------------------|-----------------------------|---------------|-------------|
| Region            | <ul> <li>Average</li> </ul> | Below Average | Grand Total |
| Africa            | 2,934,178                   | 1,508,237     | 4,442,415   |
| Australia         | 2,834,365                   | 1,473,547     | 4,307,912   |
| Europe            | 2,911,903                   | 1,453,851     | 4,365,754   |
| NorthAmerica      | 2,911,732                   | 1,454,194     | 4,365,926   |
| South America     | 2,919,395                   | 1,435,553     | 4,354,948   |
| Grand Total       | 14,511,574                  | 7,325,381     | 21,836,955  |

### **IF Function**

The **IF Function** is one of the most used functions in Excel and it allows you to make logical comparisons between a value and what you expect.

An IF Function can have two results. The first result is if your comparison is TRUE, and the second result is if your comparison is FALSE.

For example, if Vivy walks 10,000 steps or Greater daily they met their goal otherwise not met.

=IF(K8>=O8,"Goal Met", Goal Failed") means if TRUE, then Return Goal Met, otherwise return Goal Failed.

The IF Function puts one of two things in a cell or formula. You can put:

- Two numbers
- Two formulas
- Two anything, could be a formula or text
- Two words (also referred to as Text, Text String, or Zero Length Text String)
  - It is called the Zero Length Text String because the Double Quotes make it Text and there are no characters typed between the Double Quotes, the Text has Zero Length.
  - To show nothing in an Excel formula is by using the Zero Length Text String whereby you use the Two Double Quotes with nothing in between the Double Quotes. This is typed as: ""

#### Formula Syntax:

=IF(logical\_test, [value\_if\_true], [value\_if\_false])

```
[IF(logical_test, [value_if_true], [value_if_false])
```

### **IS Function**

Even though many logical tests use comparative operators, there are some that do not use the comparative operators. An example would be in a situation where you would want to check whether the value in the cell is a number or a text or the cell is blank. You may also want to check if the cell contains a formula. In this case, you will need to use the IS Functions. The IS Function is not a comparative operator, but it allows you to ask a question and get a True or a False answer. The IS functions provide information about the value, for example is the value a data type, is it an error, is it a formula. The IS function can deliver a Single output Boolean value, or it can spill the results in the neighboring cells.

The Table below shows the IS Functions that you can use in an Excel spreadsheet:

| IS Function      | Question the Function asks             |
|------------------|----------------------------------------|
| ISNUMBER(value)  | Is the value a number?                 |
| ISTEXT(value)    | Is the value a Text?                   |
| ISBLANK(value)   | Is the cell empty?                     |
| ISERROR(value)   | Is the value an error?                 |
| ISNA(value)      | Is the value an #N/A error?            |
| ISERR(value)     | Is the value an error other than #N/A? |
| ISNONTEXT(value) | Is the value not a text?               |
| ISLOGICAL(value) | Is the value a logical value?          |
| ISFORMULA(value) | Is there a formula in the cell?        |
| ISREF(value)     | Is the value a reference?              |
| ISEVEN(value)    | Is the number even?                    |
| ISODD(value)     | Is the number odd?                     |

IS Functions allow you to ask a question and get a TRUE or FALSE answer.

### **Logical Function**

A **Logical Function** is a function that returns one or two possible values depending on whether a given condition is **True** or **False**. The two possible outcomes are called Boolean values. The condition is entered as an expression of the logical test for example, =D20=E20, if the value in cell D20 is equal to the value in cell E20, the condition is TRUE, if the value in cell D20 is not equal to the value in cell E20, the condition is TRUE, if the value in cell D20 is not equal to the value in cell E20, the condition is TRUE, if the value in cell D20 is not equal to the value in cell E20, the condition is TRUE, if the value in cell D20 is not equal to the value in cell E20, the condition is FALSE.

Logical Function uses comparative operators. The comparison, or comparative operators are operators expressing the relationship between two values. When you use a comparative operator in a formula, you create a logical formula resulting in either a True or a False value.

Where the *logical-test* is a condition that is either True or False, the *value\_if\_true* is the value returned by the function if the condition is True, and the *value\_if\_false* is the argument containing the value returned by the function if the condition is False.

#### Formula Syntax:

=IF(logical\_test, [value\_if\_true], [value\_if\_false])

```
[IF(logical_test, [value_if_true], [value_if_false])
```

The Table below shows different comparison operators that can be used with the logical functions.

| Comparison Operator: | =             | >                 | >=                | <              | <=                 | <>                |
|----------------------|---------------|-------------------|-------------------|----------------|--------------------|-------------------|
| Phrasas              |               |                   | Greater Than or   |                | Less Than or Equal |                   |
| Fillases             | Equals        | Greater Than      | Equal To          | Less Than      | То                 | Not Equal To      |
| Alternate Phrases    | Equal To      | Above             | no less than      | Under          | No More Than       | complement of     |
|                      | Same As       | More Than         | At Least          | Below          | At Most            | Not               |
|                      |               |                   | X or more         |                | X or less          |                   |
|                      |               |                   |                   |                |                    |                   |
|                      |               |                   | Greater Than or   |                | Less Than or Equal |                   |
|                      | Equals 3000   | Greater Than 3000 | Equal To 3000     | Less Than 3000 | To 3000            | Not Equal To 3000 |
| Examples of Words    |               |                   |                   |                |                    | complement of     |
| Examples of words.   | Equal To 3000 | Above 3000        | no less than 3000 | Under 3000     | No More Than 3000  | 3000              |
|                      | Same As 3000  | More Than 3000    | At Least 3000     | Below 3000     | At Most 3000       | Not 3000          |
|                      |               |                   | 3000 or more      |                | 3000 or less       |                   |
|                      |               |                   |                   |                |                    |                   |
|                      | If Hurdle:    |                   |                   |                |                    |                   |
|                      | 3000          |                   |                   |                |                    |                   |
|                      |               |                   |                   |                |                    |                   |

### The Table below shows the Logical Tests Examples:

| 16 |                             |                                    |                                   |            |           |                          |                                   |                             |
|----|-----------------------------|------------------------------------|-----------------------------------|------------|-----------|--------------------------|-----------------------------------|-----------------------------|
| 17 | Logical Tests Examples      |                                    |                                   |            |           |                          |                                   |                             |
| 18 |                             |                                    |                                   |            |           |                          |                                   |                             |
| 19 | Comparative Operator Used   | Logical Test                       |                                   | ltem #1    | ltem #2   | <b>Comparison Result</b> | Formula Used                      | Comparative Operators:      |
| 0  | = Equal                     | If value in cell D20 is Equal To t | he value in cell E20              | BUSN       | Busn      | TRUE                     | =D20=E20                          | > Greater Than              |
| 1  | = Equal                     | If value in cell D21 is Equal To t | he value in cell E21              | ACCT&      | Busn      | FALSE                    | =D21=E21                          | >= Greater Than Or Equal To |
| 2  | = Equal                     | If value in cell D22 is Equal To t | he value in cell E22              | BUSN       | BUS&      | FALSE                    | =D22=E22                          | <= Less Than Or Equal To    |
| 3  | = Equal                     | If value in cell D23 is Equal To t | he value in cell E23              | 9:30 PM    | 21:30     | TRUE                     | =D23=E23                          | = Equal To                  |
| 4  | > Greater Than              | If value in cell D24 is Greater Th | an the value in cell E24          | 3.75       | 3.7       | TRUE                     | =D24>E24                          | <> Not Equal To             |
| 5  | > Greater Than              | If value in cell D25 is Greater Th | an the value in cell E25          | 4.00       | 4         | FALSE                    | =D25>E25                          |                             |
| 5  | >= Greater Than or Equal To | If value in cell D26 Greater Thar  | or equal to the value in cell E26 | 3.75       | 3.7       | TRUE                     | =D26>=E26                         |                             |
| 7  | < Less Than                 | If value in cell D27 is Less Than  | the value in cell E27             | 14         | 11        | FALSE                    | =D27 <e27< td=""><td></td></e27<> |                             |
| 8  | < Less Than                 | If value in cell D28 is Less Than  | the value in cell E28             | 10         | 12        | TRUE                     | =D28 <e28< td=""><td></td></e28<> |                             |
| 9  | <= Less Than or Equal To    | If value in cell D29 Less Than or  | Equal To the value in cell E29    | 4.00       | 4         | TRUE                     | =D29<=E29                         |                             |
| 0  | <= Less Than or Equal To    | If value in cell D30 Less Than or  | Equal To the value in cell E30    | 4.1        | 4.01      | FALSE                    | =D30<=E30                         |                             |
| 1  | <> Not Equal To             | If value in cell D31 NOT Equal T   | o the value in cell E31           | BUSN       | Busn      | TRUE                     | =D31<>E31                         |                             |
| 2  | <> Not Equal To             | If value in cell D32 NOT Equal T   | o the value in cell E32           | BUSN       | BUS&      | TRUE                     | =D32<>E32                         |                             |
| 3  | = Equal                     | If value in cell D33 is Equal To t | he value in cell E33              | 10/30/2024 | 11/1/2024 | FALSE                    | =D33=E33                          |                             |
| 4  | > Greater Than              | If value in cell D34 Greater Thar  | n the value in cell E34           | 10/31/2024 | 11/1/2024 | FALSE                    | =D34>E34                          |                             |
| 5  | < Less Than                 | If value in cell D35 is Less Than  | the value in cell E35             | 11/1/2024  | 11/1/2024 | FALSE                    | =D35 <e35< td=""><td></td></e35<> |                             |
| 6  | <> Not Equal To             | If value in cell D36 NOT Equal T   | o the value in cell E36           | 11/1/2024  | 11/1/2024 | FALSE                    | =D36<>E36                         |                             |
| 7  |                             |                                    |                                   |            |           |                          |                                   |                             |

### **NOT Logical Test**

A **NOT Logical Test (Formula)** is a test that checks if two items are not equal. NOT logical test tests with a single condition, but it can also be used to test a condition with two or more conditions, and it reverses the outcome so that True becomes False and False becomes True. For example: 11/1/2024 <> 11/1/2024 will result in a FALSE.

### **AND Logical Test**

An **AND Logical Test (Formula)** has two or more conditions. AND Logical Test is used to test two or more logical tests to evaluate if all logical tests will be TRUE.

There are four possible answers for an AND Logical Test, and only the TRUE, TRUE will result in a TRUE value from an AND Logical Test, all these other three possible answers will result in a FALSE value.

- TRUE, TRUE
- TRUE, FALSE
- FALSE, TRUE
- FALSE, FALSE

In this class in our past video, we covered the aggregate functions that can perform the AND Logical Tests. Here are the functions that we covered:

- COUNTIFS: Counts numbers with one or more conditions or criteria
- SUMIFS: Adds numbers with one or more conditions or criteria
- AVERAGEIFS: Averages numbers with one or more conditions or criteria
- MINIFS: Finds the minimum number with one or more conditions or criteria
- MAXIFS: Finds the maximum number with one or more conditions or criteria

An example of an AND Logical Test is if you would like to determine if a student is eligible for the honors roll. To be awarded with an honors roll in each quarter, students must have completed more than 12 college level credits AND with a cumulative GPA of 3.5 and above. Here is how the formula is entered in the cell:

=AND(E10>\$C\$6,F10>=\$C\$7) =AND(College Level Credits >12, Cumulative GPA>=3.5)

### **OR Logical Test**

An **OR Logical Test (Formula)** has two or more conditions. This logical test is used to check whether at least one test evaluates to True. With the OR logical test, you are determining whether one or more of the logical tests evaluates to True.

There are four possible answers for an OR Logical Test, and only the FALSE, FALSE will result in a FALSE value from an OR Logical Test, all these other three possible answers will result in a TRUE value. You can have one TRUE, or both TRUE and the OR logical test will evaluate to a TRUE.

- FALSE, FALSE
- TRUE, FALSE
- FALSE, TRUE
- TRUE, TRUE

An example of the OR Logical test is the Business and Accounting Department has a scholarship that is offered only to students whose program of study is Business or Accounting. Here is how the formula is entered in the cell:

=OR(D35=\$C\$31,D35=\$C\$32) =OR(Program of Study=Accounting, Program of Study=Business)

The AND and OR functions can have up to 255 logical tests entered as arguments, separated by commas. The order in which you enter these arguments does not matter because for both functions they are looking at how many TRUE values there are and not the order in which they occur. The NOT function accepts only one argument. In all these three functions, the arguments interpret any nonzero number as TRUE and interpret zero as FALSE. All these three functions can accept logical tests created with comparison operators, numeric values, the IS functions, any other function or formula that delivers a Boolean or numeric value (Girvin, 2022).

NOTE: You cannot Spill your answers using the AND, OR, and NOT Functions, with these functions you must enter the formula in the top cell and then manually copy the formula down the column. If you do not want to copy then you can use the Excel Table formula as this will automatically copy the formulas for you.

### **Examples:**

The next pages show the pictures of all the examples in the M365 Excel Basics Video 11, and it includes also the formulas used on each of the examples.

M N O P Q F

Performance Indicator10,000Goal MetGoal Failed

#### A B C D E FGHI J K L 1 IF for putting 1 of 2 Things is a Cell

#### 2 Example 1 and 2

3 Vivy is tracking her steps everyday and wants a quick way to tell if the Goal was met or not. Use the IF Function to test the steps for each day.

4 If Vivy walks 10,000 steps or Greater every day, the IF function will return the text string "Goal Met", otherwise it returns "Goal Failed"

5 6 7

=B9:B39>=E9

| =IF(K9:K39>=O9,P9,Q9) = | =IF(K9:K39>=O9,"Goal Met","Goal Failed") |
|-------------------------|------------------------------------------|
|-------------------------|------------------------------------------|

|    |           |                 | Goal Met or not? |        |           |                 | Goal Met or not? | Goal Met or not? |
|----|-----------|-----------------|------------------|--------|-----------|-----------------|------------------|------------------|
| 8  | Date      | Steps Completed | TRUE or FALSE    | Hurdle | Date      | Steps Completed | TRUE or FALSE    | TRUE or FALSE    |
| 9  | 8/1/2024  | 11,065          | TRUE             | 10,000 | 8/1/2024  | 11,065          | Goal Met         | Goal Met         |
| 10 | 8/2/2024  | 1,759           | FALSE            |        | 8/2/2024  | 1,759           | Goal Failed      | Goal Failed      |
| 11 | 8/3/2024  | 445             | FALSE            | Γ      | 8/3/2024  | 445             | Goal Failed      | Goal Failed      |
| 12 | 8/4/2024  | 8,213           | FALSE            |        | 8/4/2024  | 8,213           | Goal Failed      | Goal Failed      |
| 13 | 8/5/2024  | 8,371           | FALSE            |        | 8/5/2024  | 8,371           | Goal Failed      | Goal Failed      |
| 14 | 8/6/2024  | 5,516           | FALSE            | 1      | 8/6/2024  | 5,516           | Goal Failed      | Goal Failed      |
| 15 | 8/7/2024  | 4,299           | FALSE            |        | 8/7/2024  | 4,299           | Goal Failed      | Goal Failed      |
| 16 | 8/8/2024  | 6,711           | FALSE            | 1      | 8/8/2024  | 6,711           | Goal Failed      | Goal Failed      |
| 17 | 8/9/2024  | 3,693           | FALSE            |        | 8/9/2024  | 3,693           | Goal Failed      | Goal Failed      |
| 18 | 8/10/2024 | 12,050          | TRUE             |        | 8/10/2024 | 12,050          | Goal Met         | Goal Met         |
| 19 | 8/11/2024 | 12,005          | TRUE             | ]      | 8/11/2024 | 12,005          | Goal Met         | Goal Met         |
| 20 | 8/12/2024 | 10,288          | TRUE             |        | 8/12/2024 | 10,288          | Goal Met         | Goal Met         |
| 21 | 8/13/2024 | 2,858           | FALSE            |        | 8/13/2024 | 2,858           | Goal Failed      | Goal Failed      |
| 22 | 8/14/2024 | 8,214           | FALSE            |        | 8/14/2024 | 8,214           | Goal Failed      | Goal Failed      |
| 23 | 8/15/2024 | 2,954           | FALSE            |        | 8/15/2024 | 2,954           | Goal Failed      | Goal Failed      |
| 24 | 8/16/2024 | 3,538           | FALSE            |        | 8/16/2024 | 3,538           | Goal Failed      | Goal Failed      |
| 25 | 8/17/2024 | 10,950          | TRUE             |        | 8/17/2024 | 10,950          | Goal Met         | Goal Met         |
| 26 | 8/18/2024 | 14,986          | TRUE             |        | 8/18/2024 | 14,986          | Goal Met         | Goal Met         |
| 27 | 8/19/2024 | 10,326          | TRUE             |        | 8/19/2024 | 10,326          | Goal Met         | Goal Met         |
| 28 | 8/20/2024 | 8,472           | FALSE            |        | 8/20/2024 | 8,472           | Goal Failed      | Goal Failed      |
| 29 | 8/21/2024 | 11,588          | TRUE             |        | 8/21/2024 | 11,588          | Goal Met         | Goal Met         |
| 30 | 8/22/2024 | 12,006          | TRUE             |        | 8/22/2024 | 12,000          | Goal Met         | Goal Met         |
| 31 | 8/23/2024 | 10,562          | TRUE             | ]      | 8/23/2024 | 10,562          | Goal Met         | Goal Met         |
| 32 | 8/24/2024 | 11,018          | TRUE             |        | 8/24/2024 | 11,018          | Goal Met         | Goal Met         |
| 33 | 8/25/2024 | 13,693          | TRUE             | ]      | 8/25/2024 | 13,693          | Goal Met         | Goal Met         |
| 34 | 8/26/2024 | 10,446          | TRUE             |        | 8/26/2024 | 10,446          | Goal Met         | Goal Met         |
| 35 | 8/27/2024 | 11.167          | TRUE             |        | 8/27/2024 | 11.167          | Goal Met         | Goal Met         |

| A        | В                    | С                       | D                        | E                       | F           | G               | Н             | I.          | J | К |
|----------|----------------------|-------------------------|--------------------------|-------------------------|-------------|-----------------|---------------|-------------|---|---|
| 1        |                      |                         |                          |                         |             |                 |               |             |   |   |
| 2        | You would like to    | track if you are within | the budget for the Mon   | th or not.              |             |                 |               |             |   |   |
| 3        | If you are within th | ne budget the IF funct  | ion returns 'Within Bud  | get', otherwise 'Over B | udget'.     |                 |               |             |   |   |
| 4        | You will also calc   | ulate the amount ove    | r the budget for every m | nonth.                  |             |                 |               |             |   |   |
| 5        |                      |                         |                          |                         |             |                 |               |             |   |   |
| 6        |                      |                         |                          |                         |             |                 |               |             |   |   |
| 7 Ex. 3  | Month                | Budgeted Amount         | Actual Amount Spent      | Status? TRUE or FALSE   |             |                 |               |             |   |   |
| 8        | Dec                  | \$900.00                | \$1,200.00               | FALSE                   |             | =D8:D14<=C8:C14 |               |             |   |   |
| 9        | Jan                  | \$700.00                | \$500.00                 | TRUE                    |             |                 |               |             |   |   |
| 10       | Feb                  | \$400.00                | \$500.00                 | FALSE                   |             |                 |               |             |   |   |
| 11       | Mar                  | \$500.00                | \$300.00                 | TRUE                    |             |                 |               |             |   |   |
| 12       | Apr                  | \$300.00                | \$150.00                 | TRUE                    |             |                 |               |             |   |   |
| 13       | May                  | \$200.00                | \$190.00                 | TRUE                    |             |                 |               |             |   |   |
| 14       | Jun                  | \$700.00                | \$900.00                 | FALSE                   |             |                 |               |             |   |   |
| 15       |                      |                         |                          |                         |             |                 |               |             |   |   |
| 16       |                      |                         |                          |                         |             |                 |               |             |   |   |
| 17 Ex. 4 | Month                | <b>Budgeted Amount</b>  | Actual Amount Spent      | Status                  | Amount Over |                 | Status Hurdle |             |   |   |
| 18       | Dec                  | \$900.00                | \$1,200.00               | Over Budget             | \$300.00    |                 | Within Budget | Over Budget |   |   |
| 19       | Jan                  | \$700.00                | \$500.00                 | Within Budget           | \$0.00      |                 |               |             |   |   |
| 20       | Feb                  | \$400.00                | \$500.00                 | Over Budget             | \$100.00    |                 |               |             |   |   |
| 21       | Mar                  | \$500.00                | \$300.00                 | Within Budget           | \$0.00      |                 |               |             |   |   |
| 22       | Apr                  | \$300.00                | \$150.00                 | Within Budget           | \$0.00      |                 |               |             |   |   |
| 23       | May                  | \$200.00                | \$190.00                 | Within Budget           | \$0.00      |                 |               |             |   |   |
| 24       | Jun                  | \$700.00                | \$900.00                 | Over Budget             | \$200.00    |                 |               |             |   |   |
| 25       |                      |                         |                          | =IF(D18:D24<=C18:C24,   | H18,I18)    |                 |               |             |   |   |
| 26       |                      |                         |                          | 3:C24,0,D18:D24-C18     | :C24)       |                 |               |             |   |   |
| 27       |                      |                         |                          |                         |             |                 |               |             |   |   |

|    | А     | В                    | С                     | D                          | E                        | F                  | G                    | Н          | I            | J |
|----|-------|----------------------|-----------------------|----------------------------|--------------------------|--------------------|----------------------|------------|--------------|---|
| 27 |       |                      |                       |                            |                          |                    |                      |            |              |   |
| 28 |       | You would like to ke | eep a track of the cu | stomers that owe the c     | ompany money.            |                    |                      |            |              |   |
| 29 |       | If the customer owe  | es a balance the IF f | unction will return the a  | mount owed otherwis      | e returns 'No Bala | nce                  |            |              |   |
| 30 |       |                      |                       |                            |                          |                    |                      |            |              |   |
|    |       |                      |                       |                            |                          |                    | Show the Balance     |            |              |   |
|    |       |                      |                       |                            |                          | Show Nothing or    | Amount Owed or       |            |              |   |
| 31 | Ex. 5 | Customer             | Invoice Amount        | Amount Paid                | Amount Owed              | "Balance Owed"     | Show Nothing         |            | Hurdle:      |   |
| 32 |       | Tiana Anderson       | \$481.13              | \$481.13                   | \$0.00                   |                    |                      |            | Balance Owed |   |
| 33 |       | Cinderelli Carson    | \$411.75              | \$461.75                   | -\$50.00                 |                    |                      |            |              |   |
| 34 |       | Carmen Williams      | \$209.79              | \$209.79                   | \$0.00                   |                    |                      |            |              |   |
| 35 |       | Brixten Luis         | \$232.33              | \$157.33                   | \$75.00                  | Balance Owed       | \$75.00              |            |              |   |
| 36 |       | Stella Farewell      | \$354.94              | \$300.00                   | \$54.94                  | Balance Owed       | \$54.94              |            |              |   |
| 37 |       | Miles Smith          | \$376.30              | \$376.30                   | \$0.00                   |                    |                      |            |              |   |
| 38 |       | Miley Davis          | \$409.84              | \$400.00                   | \$9.84                   | Balance Owed       | \$9.84               |            |              |   |
| 39 |       | Daudi Shem           | \$320.08              | \$0.00                     | \$320.08                 | Balance Owed       | \$320.08             |            |              |   |
| 40 |       | Marcus Brown         | \$402.60              | \$400.00                   | \$2.60                   | Balance Owed       | \$2.60               |            |              |   |
| 41 |       | Kaitlyn Miller       | \$218.45              | \$218.45                   | \$0.00                   |                    |                      |            |              |   |
| 42 |       | Sophia Garcia        | \$347.35              | \$354.70                   | -\$7.35                  |                    |                      |            |              |   |
| 43 |       |                      |                       |                            |                          |                    |                      |            |              |   |
| 44 |       |                      |                       |                            | =C32:C42-D32:D42         | =IF(E32:E42<=0,""  | ,132)                |            |              |   |
| 45 |       |                      |                       |                            |                          |                    | =IF(E32:E42<=0,"",E3 | 2:E42)     |              |   |
| 46 |       |                      |                       |                            |                          |                    |                      |            |              |   |
| 47 |       | You are the sales a  | nd Marketting mana    | ger and would like to give | ve a Bonus to all the er | nployees whose s   | ales are Greater Th  | an 25,000. |              |   |
| 48 |       | You would like to tr | ack which employee    | e gets the Bonus and ho    | w much of the Bonus t    | hey get.           |                      |            |              |   |
| 49 |       | The contract read t  | hat they will receive | a 10% Bonus if the sale    | es are Greater Than \$2  | 5,000, otherwise   | 2%                   |            |              |   |
| 50 |       |                      |                       |                            |                          |                    |                      |            |              |   |
| 51 | Ex. 6 | Employee             | Sales Amount          | Bonus Commission %         |                          | Hurdle:            | Bonus %              | No Bonus % |              |   |
| 52 |       | Tiana Anderson       | \$45,532.01           | 10.00%                     |                          | \$25,000.00        | 10.00%               | 2.00%      | b .          |   |
| 53 |       | Cinderelli Carson    | \$24,999.99           | 2.00%                      |                          |                    |                      |            |              |   |
| 54 |       | Carmen Williams      | \$48,869.27           | 10.00%                     |                          |                    |                      |            |              |   |
| 55 |       | Brixten Luis         | \$23,628.28           | 2.00%                      |                          | =IF(C52:C58>F52,0  | G52,H52)             |            |              |   |
| 56 |       | Stella Farewell      | \$19,065.53           | 2.00%                      |                          |                    |                      |            |              |   |
| 57 |       | Miles Smith          | \$32,385.57           | 10.00%                     |                          |                    |                      |            |              |   |
| 58 |       | Miley Davis          | \$47,062.08           | 10.00%                     |                          |                    |                      |            |              |   |

|    | Α     | В                     | С                              | D                         | E                        | F                | G                    | Н          | I. | J | К |
|----|-------|-----------------------|--------------------------------|---------------------------|--------------------------|------------------|----------------------|------------|----|---|---|
| 46 |       |                       |                                |                           |                          |                  |                      |            |    |   |   |
| 47 |       | You are the sales a   | nd Marketting mana             | ger and would like to giv | ve a Bonus to all the en | nployees whose s | sales are Greater Th | an 25,000. |    |   |   |
| 48 |       | You would like to tra | ack which employee             | e gets the Bonus and ho   | w much of the Bonus t    | hey get.         |                      |            |    |   |   |
| 49 |       | The contract read t   | hat they will receive          | a 10% Bonus if the sale   | es are Greater Than \$2  | 5,000, otherwise | 2%                   |            |    |   |   |
| 50 |       |                       |                                |                           |                          |                  |                      |            |    |   |   |
| 51 | Ex. 6 | Employee              | Sales Amount                   | Bonus Commission %        |                          | Hurdle:          | Bonus %              | No Bonus % |    |   |   |
| 52 |       | Tiana Anderson        | \$45,532.01                    | 10.00%                    |                          | \$25,000.00      | 10.00%               | 2.00%      |    |   |   |
| 53 |       | Cinderelli Carson     | \$24,999.99                    | 2.00%                     |                          |                  |                      |            |    |   |   |
| 54 |       | Carmen Williams       | \$48,869.27                    | 10.00%                    |                          |                  |                      |            |    |   |   |
| 55 |       | Brixten Luis          | \$23,628.28                    | 2.00%                     |                          | =IF(C52:C58>F52, | G52,H52)             |            |    |   |   |
| 56 |       | Stella Farewell       | \$19,065.53                    | 2.00%                     |                          |                  |                      |            |    |   |   |
| 57 |       | Miles Smith           | \$32,385.57                    | 10.00%                    |                          |                  |                      |            |    |   |   |
| 58 |       | Miley Davis           | 1iley Davis \$47,062.08 10.00% |                           |                          |                  |                      |            |    |   |   |
| 59 |       |                       |                                |                           |                          |                  |                      |            |    |   |   |
| 60 |       |                       |                                |                           |                          |                  |                      |            |    |   |   |
| 61 |       |                       |                                |                           |                          |                  |                      |            |    |   |   |
|    |       |                       |                                | Bonus Commission \$       |                          |                  |                      |            |    |   |   |
| 62 | Ex. 7 | Employee              | Sales Amount                   | Amount Paid               |                          | Hurdle:          | Bonus %              | No Bonus % |    |   |   |
| 63 |       | Tiana Anderson        | \$45,532.01                    | \$4,553.20                |                          | \$25,000.00      | 10.00%               | 2.00%      |    |   |   |
| 64 |       | Cinderelli Carson     | \$24,999.99                    | \$500.00                  |                          |                  |                      |            |    |   |   |
| 65 |       | Carmen Williams       | \$48,869.00                    | \$4,886.90                |                          |                  |                      |            |    |   |   |
| 66 |       | Brixten Luis          | \$23,628.00                    | \$472.56                  |                          | =IF(C63:C69>F63, | G63,H63)*C63:C69     |            |    |   |   |
| 67 |       | Stella Farewell       | \$19,065.00                    | \$381.30                  |                          |                  |                      |            |    |   |   |
| 68 |       | Miles Smith           | \$32,385.00                    | \$3,238.50                |                          |                  |                      |            |    |   |   |
| 69 |       | Miley Davis           | \$47,062.01                    | \$4,706.20                |                          |                  |                      |            |    |   |   |
| 70 |       |                       |                                |                           |                          |                  |                      |            |    |   |   |
| 71 |       |                       |                                |                           |                          |                  |                      |            |    |   |   |
| 72 |       |                       |                                |                           |                          |                  |                      |            |    |   |   |

|    | А     | В                     | С                | D                  | E                | F                 | G                 | Н           | I.           | J           | K          | L           | М           | Ν           | 0           | Р            | Q   |
|----|-------|-----------------------|------------------|--------------------|------------------|-------------------|-------------------|-------------|--------------|-------------|------------|-------------|-------------|-------------|-------------|--------------|-----|
| 1  |       |                       |                  |                    |                  |                   |                   |             |              |             |            |             |             |             |             |              |     |
| 2  | Ex. 8 | You work at the enro  | llment office an | d would like to    | post Honors Ro   | oll on the transo | cript for the stu | udents wh   | o have co    | mpleted m   | ore than 1 | 2 credits a | and have a  | cumulativ   | ve GPA of   | 3.5 and ab   | ove |
| 3  |       | If the student has co | mpleted 12 coll  | ege level credit   | s and have a cu  | mulative GPA o    | of 3.5 and abo    | ve, they ar | e eligible t | to have the | e Honors R | loll posted | on their ti | ranscript o | otherwise l | Vot eligible | э   |
| 4  |       | Create a logical form | ula that shows i | if they are eligib | ole for the Hono | rs Roll           |                   |             |              |             |            |             |             |             |             |              |     |
| 5  |       |                       |                  |                    |                  |                   |                   |             |              |             |            |             |             |             |             |              |     |
| 6  |       | Credit Hurdle         | 12               |                    |                  |                   | Formula in cel    | l G10       |              |             |            |             |             |             |             |              |     |
| 7  |       | GPA Hurdle            | 3.5              |                    |                  |                   | =AND(E10>\$C      | \$6,F10>=\$ | SC\$7)       |             |            |             |             |             |             |              |     |
| 8  |       |                       |                  |                    |                  |                   |                   |             |              |             |            |             |             |             |             |              |     |
|    |       |                       | Student ID       |                    | College Level    | Cumulative        | Honors Roll       |             |              |             |            |             |             |             |             |              |     |
| 9  |       | Students Name         | Number           | Major              | Credits          | GPA               | Eligible?         |             |              |             |            |             |             |             |             |              |     |
| 10 |       | Barton, Allie         | 6114960          | Physics            | 45               | 3.2               | FALSE             |             |              |             |            |             |             |             |             |              |     |
| 11 |       | Gill, Hallie          | 5054429          | Nursing            | 60               | 3.6               | TRUE              |             |              |             |            |             |             |             |             |              |     |
| 12 |       | Lucas, Jeanette       | 5337134          | Chemistry          | 45               | 3.9               | TRUE              |             |              |             |            |             |             |             |             |              |     |
| 13 |       | Tucker, Mathew        | 6075206          | Business           | 90               | 3.4               | FALSE             |             |              |             |            |             |             |             |             |              |     |
| 14 |       | Casey, Amy            | 6182899          | Business           | 23               | 3.8               | TRUE              |             |              |             |            |             |             |             |             |              |     |
| 15 |       | Boyle, Rhett          | 6831591          | Accounting         | 11               | 3.95              | FALSE             |             |              |             |            |             |             |             |             |              |     |
| 16 |       | Key, Cortez           | 5454242          | Physics            | 70               | 2.25              | FALSE             |             |              |             |            |             |             |             |             |              |     |
| 17 |       | Bailey, Jonathan      | 5277513          | Biology            | 40               | 3.75              | TRUE              |             |              |             |            |             |             |             |             |              |     |
| 18 |       | Jones, Adolph         | 6754697          | Physics            | 65               | 3.65              | TRUE              |             |              |             |            |             |             |             |             |              |     |
| 19 |       | Kelley, Bobby         | 5174488          | Biology            | 70               | 3.2               | FALSE             |             |              |             |            |             |             |             |             |              |     |
| 20 |       | Morrison, Rosella     | 6597730          | Nursing            | 10               | 4                 | FALSE             |             |              |             |            |             |             |             |             |              |     |
| 21 |       | Cruz, Annmarie        | 6537185          | Nursing            | 12               | 3.8               | FALSE             |             |              |             |            |             |             |             |             |              |     |
| 22 |       | Berg, Jarrod          | 6582539          | Accounting         | 50               | 3.49              | FALSE             |             |              |             |            |             |             |             |             |              |     |
| 23 |       | Hart, Mikel           | 5495287          | Business           | 80               | 3.5               | TRUE              |             |              |             |            |             |             |             |             |              |     |
| 24 |       | Mckenzie, Levi        | 6182364          | Chemistry          | 50               | 2.5               | FALSE             |             |              |             |            |             |             |             |             |              |     |
| 25 |       |                       |                  |                    |                  |                   |                   |             |              |             |            |             |             |             |             |              |     |

|    | А     | В                     | С                            | D                | E                 | F               | G                   | Н          | I.         | J           | K           | L       | М | Ν |  |  |
|----|-------|-----------------------|------------------------------|------------------|-------------------|-----------------|---------------------|------------|------------|-------------|-------------|---------|---|---|--|--|
| 27 |       |                       |                              |                  |                   |                 |                     |            |            |             |             |         |   |   |  |  |
| 28 | Ex. 9 | The Business and A    | ccounting Depar              | tment has a sc   | holarship that is | offered only to | o students who      | ose progra | m of study | / is Busine | ess or Acco | ounting |   |   |  |  |
| 29 |       | Create a logical forr | nula that shows              | True for the stu | dents eligible fo | r the scholarsh | nip and False if    | fnot       |            |             |             |         |   |   |  |  |
| 30 |       |                       |                              |                  |                   |                 |                     |            |            |             |             |         |   |   |  |  |
| 31 |       | Program of Study      | Accounting                   |                  |                   |                 | Formula in cell G35 |            |            |             |             |         |   |   |  |  |
| 32 |       | Program of Study      | =OR(D35=\$C\$31,D35=\$C\$32) |                  |                   |                 |                     |            |            |             |             |         |   |   |  |  |
| 33 |       |                       |                              |                  |                   |                 |                     |            |            |             |             |         |   |   |  |  |
|    |       |                       | Student ID                   | Program of       | College Level     | Cumulative      | Scholarship         |            |            |             |             |         |   |   |  |  |
| 34 |       | Students Name         | Number                       | Study            | Credits           | GPA             | Eligible?           |            |            |             |             |         |   |   |  |  |
| 35 |       | Barton, Allie         | 6114960                      | Physics          | 45                | 3.2             | FALSE               |            |            |             |             |         |   |   |  |  |
| 36 |       | Gill, Hallie          | 5054429                      | Nursing          | 60                | 3.6             | FALSE               |            |            |             |             |         |   |   |  |  |
| 37 |       | Lucas, Jeanette       | 5337134                      | Chemistry        | 45                | 3.9             | FALSE               |            |            |             |             |         |   |   |  |  |
| 38 |       | Tucker, Mathew        | 6075206                      | Business         | 90                | 3.4             | TRUE                |            |            |             |             |         |   |   |  |  |
| 39 |       | Casey, Amy            | 6182899                      | Business         | 23                | 3.8             | TRUE                |            |            |             |             |         |   |   |  |  |
| 40 |       | Boyle, Rhett          | 6831591                      | Accounting       | 11                | 3.95            | TRUE                |            |            |             |             |         |   |   |  |  |
| 41 |       | Key, Cortez           | 5454242                      | Physics          | 70                | 2.25            | FALSE               |            |            |             |             |         |   |   |  |  |
| 42 |       | Bailey, Jonathan      | 5277513                      | Biology          | 40                | 3.75            | FALSE               |            |            |             |             |         |   |   |  |  |
| 43 |       | Jones, Adolph         | 6754697                      | Business         | 65                | 3.65            | TRUE                |            |            |             |             |         |   |   |  |  |
| 44 |       | Kelley, Bobby         | 5174488                      | Biology          | 70                | 3.2             | FALSE               |            |            |             |             |         |   |   |  |  |
| 45 |       | Morrison, Rosella     | 6597730                      | Nursing          | 10                | 4               | FALSE               |            |            |             |             |         |   |   |  |  |
| 46 |       | Cruz, Annmarie        | 6537185                      | Nursing          | 12                | 3.8             | FALSE               |            |            |             |             |         |   |   |  |  |
| 47 |       | Berg, Jarrod          | 6582539                      | Accounting       | 50                | 3.49            | TRUE                |            |            |             |             |         |   |   |  |  |
| 48 |       | Hart, Mikel           | 5495287                      | Business         | 80                | 3.5             | TRUE                |            |            |             |             |         |   |   |  |  |
| 49 |       | Mckenzie, Levi        | 6182364                      | Chemistry        | 50                | 2.5             | FALSE               |            |            |             |             |         |   |   |  |  |
| 50 |       |                       |                              |                  |                   |                 |                     |            |            |             |             |         |   |   |  |  |

|    | А      | В                     | С               | D                | E                 | F                | G                | Н           | 1           | J           | K          | L         | М           | Ν          | 0           | Р         | Q  |  |
|----|--------|-----------------------|-----------------|------------------|-------------------|------------------|------------------|-------------|-------------|-------------|------------|-----------|-------------|------------|-------------|-----------|----|--|
| 53 |        |                       |                 |                  |                   |                  |                  |             |             |             |            |           |             |            |             |           |    |  |
| 54 | Ex. 10 | The Business and A    | ccounting Depar | tment has a sc   | holarship that is | offered only to  | o students who   | ose their p | rogram of   | study is B  | usiness or | Accountir | ng with a C | Cumulative | e GPA of 2. | 5 and abo | ve |  |
| 55 |        | Create a logical form | nula that shows | True for the stu | dents eligible fo | or the scholarsh | nip and False if | not         |             |             |            |           |             |            |             |           |    |  |
| 56 |        |                       |                 |                  |                   |                  |                  |             |             |             |            |           |             |            |             |           |    |  |
| 57 |        | Cumulative GPA        | 2.5             |                  |                   |                  |                  |             |             |             |            |           |             |            |             |           |    |  |
| 58 |        | Program of Study      | Accounting      |                  |                   |                  | Formula in cell  | G62         |             |             |            |           |             |            |             |           |    |  |
| 59 |        | Program of Study      | Business        |                  |                   |                  | =AND(F62>=\$0    | C\$57,OR(E  | 062=\$C\$58 | 3,D62=\$C\$ | 59))       |           |             |            |             |           |    |  |
| 60 |        |                       |                 |                  |                   |                  |                  |             |             |             |            |           |             |            |             |           |    |  |
|    |        |                       | Student ID      |                  | College Level     | Cumulative       | Scholarship      |             |             |             |            |           |             |            |             |           |    |  |
| 61 |        | Students Name         | Number          | Major            | Credits           | GPA              | Eligible?        |             |             |             |            |           |             |            |             |           |    |  |
| 62 |        | Barton, Allie         | 6114960         | Physics          | 45                | 3.2              | FALSE            |             |             |             |            |           |             |            |             |           |    |  |
| 63 |        | Gill, Hallie          | 5054429         | Nursing          | 60                | 3.6              | FALSE            |             |             |             |            |           |             |            |             |           |    |  |
| 64 |        | Lucas, Jeanette       | 5337134         | Chemistry        | 45                | 3.9              | FALSE            |             |             |             |            |           |             |            |             |           |    |  |
| 65 |        | Tucker, Mathew        | 6075206         | Business         | 90                | 3.4              | TRUE             |             |             |             |            |           |             |            |             |           |    |  |
| 66 |        | Casey, Amy            | 6182899         | Business         | 23                | 3.8              | TRUE             |             |             |             |            |           |             |            |             |           |    |  |
| 67 |        | Boyle, Rhett          | 6831591         | Accounting       | 11                | 3.95             | TRUE             |             |             |             |            |           |             |            |             |           |    |  |
| 68 |        | Key, Cortez           | 5454242         | Accounting       | 70                | 2.25             | FALSE            |             |             |             |            |           |             |            |             |           |    |  |
| 69 |        | Bailey, Jonathan      | 5277513         | Biology          | 40                | 3.75             | FALSE            |             |             |             |            |           |             |            |             |           |    |  |
| 70 |        | Jones, Adolph         | 6754697         | Business         | 65                | 3.65             | TRUE             |             |             |             |            |           |             |            |             |           |    |  |
| 71 |        | Kelley, Bobby         | 5174488         | Biology          | 70                | 3.2              | FALSE            |             |             |             |            |           |             |            |             |           |    |  |
| 72 |        | Morrison, Rosella     | 6597730         | Nursing          | 10                | 4                | FALSE            |             |             |             |            |           |             |            |             |           |    |  |
| 73 |        | Cruz, Annmarie        | 6537185         | Nursing          | 12                | 3.8              | FALSE            |             |             |             |            |           |             |            |             |           |    |  |
| 74 |        | Berg, Jarrod          | 6582539         | Accounting       | 50                | 3.49             | TRUE             |             |             |             |            |           |             |            |             |           |    |  |
| 75 |        | Hart, Mikel           | 5495287         | Business         | 80                | 3.5              | TRUE             |             |             |             |            |           |             |            |             |           |    |  |
| 76 |        | Mckenzie, Levi        | 6182364         | Business         | 50                | 2.4              | FALSE            |             |             |             |            |           |             |            |             |           |    |  |
| 77 |        |                       |                 |                  |                   |                  |                  |             |             |             |            |           |             |            |             |           |    |  |
| 78 |        |                       |                 |                  |                   |                  |                  |             |             |             |            |           |             |            |             |           |    |  |

|     | Α      | В                                        | С                 | D                | E                  | F                | G                | Н            | I.         | J          | K           | L     | М | Ν |
|-----|--------|------------------------------------------|-------------------|------------------|--------------------|------------------|------------------|--------------|------------|------------|-------------|-------|---|---|
| 79  |        |                                          |                   |                  |                    |                  |                  |              |            |            |             |       |   |   |
| 80  | Ex. 11 | The Graduation offic                     | e would like to t | track the stude  | nts that are eligi | ble to apply for | r graduation.    |              |            |            |             |       |   |   |
| 81  |        | Students are eligible                    | to apply for gra  | duation if they  | have completed     | 75 or more co    | ollege level cre | dits and h   | ave a cum  | ulative GF | A of 2.0 or | above |   |   |
| 82  |        | Create a logical form                    | ula that shows    | True for the stu | dents eligible to  | apply for grad   | uation and Fal   | lse if not e | ligible    |            |             |       |   |   |
| 83  |        |                                          |                   |                  |                    |                  |                  |              |            |            |             |       |   |   |
| 84  |        |                                          |                   |                  |                    |                  |                  |              |            |            |             |       |   |   |
| 85  |        | Cumulative GPA 2 Formula in cell G89     |                   |                  |                    |                  |                  |              |            |            |             |       |   |   |
| 86  |        | College Level Credits                    | 75                |                  |                    |                  | =AND(F89>=\$     | C\$85,E89>   | >=\$C\$86) |            |             |       |   |   |
| 87  |        |                                          |                   |                  |                    |                  |                  |              |            |            |             |       |   |   |
|     |        |                                          | Student ID        |                  | College Level      | Cumulative       | Graduation       |              |            |            |             |       |   |   |
| 88  |        | Students Name                            | Number            | Major            | Credits            | GPA              | Eligible?        |              |            |            |             |       |   |   |
| 89  |        | Barton, Allie                            | 6114960           | Physics          | 45                 | 3.2              | FALSE            |              |            |            |             |       |   |   |
| 90  |        | Gill, Hallie 5054429 Nursing 75 3.6 TRUE |                   |                  |                    |                  |                  |              |            |            |             |       |   |   |
| 91  |        | Lucas, Jeanette                          | 5337134           | Chemistry        | 84                 | 1.85             | FALSE            |              |            |            |             |       |   |   |
| 92  |        | Tucker, Mathew                           | 6075206           | Business         | 90                 | 3.4              | TRUE             |              |            |            |             |       |   |   |
| 93  |        | Casey, Amy                               | 6182899           | Business         | 76                 | 3.8              | TRUE             |              |            |            |             |       |   |   |
| 94  |        | Boyle, Rhett                             | 6831591           | Accounting       | 90                 | 1.9              | FALSE            |              |            |            |             |       |   |   |
| 95  |        | Key, Cortez                              | 5454242           | Accounting       | 80                 | 2.25             | TRUE             |              |            |            |             |       |   |   |
| 96  |        | Bailey, Jonathan                         | 5277513           | Biology          | 78                 | 3.75             | TRUE             |              |            |            |             |       |   |   |
| 97  |        | Jones, Adolph                            | 6754697           | Business         | 65                 | 3.65             | FALSE            |              |            |            |             |       |   |   |
| 98  |        | Kelley, Bobby                            | 5174488           | Biology          | 70                 | 3.2              | FALSE            |              |            |            |             |       |   |   |
| 99  |        | Morrison, Rosella                        | 6597730           | Nursing          | 160                | 4                | TRUE             |              |            |            |             |       |   |   |
| 100 |        | Cruz, Annmarie                           | 6537185           | Nursing          | 72                 | 3.8              | FALSE            |              |            |            |             |       |   |   |
| 101 |        | Berg, Jarrod                             | 6582539           | Accounting       | 50                 | 3.49             | FALSE            |              |            |            |             |       |   |   |
| 102 |        | Hart, Mikel                              | 5495287           | Business         | 80                 | 3.5              | TRUE             |              |            |            |             |       |   |   |
| 103 |        | Mckenzie, Levi                           | 6182364           | Business         | 89                 | 2.4              | TRUE             |              |            |            |             |       |   |   |
| 104 |        |                                          |                   |                  |                    |                  |                  |              |            |            |             |       |   |   |
| 105 |        |                                          |                   |                  |                    |                  |                  |              |            |            |             |       |   |   |

|    | А         | В          | С                     | D                 | E                | F               | G |
|----|-----------|------------|-----------------------|-------------------|------------------|-----------------|---|
| 1  |           |            |                       | Ex 12             | Ex 13            | Ex 14           |   |
| 2  |           |            |                       | =ISNUMBER(B7:B21) | =ISBLANK(B7:B21) | =ISTEXT(B7:B21) |   |
| 3  |           |            |                       | ISNUMBER          | ISBLANK          | ISTEXT          |   |
| 4  |           |            |                       | Is it a Number?   | Is cell empty?   | Is it Text?     |   |
| 5  |           |            |                       |                   |                  |                 |   |
| 6  | Date      | Sales      | Product               | Sale Entered?     | Sale Not Entered | Is Text?        |   |
| 7  | 8/5/2024  |            | Monster Trucks        | FALSE             | TRUE             | FALSE           |   |
| 8  | 8/9/2024  | \$1,598.16 | Stuffed Animals/Bears | TRUE              | FALSE            | FALSE           |   |
| 9  | 8/7/2024  | \$3,013.36 | Hot Wheels            | TRUE              | FALSE            | FALSE           |   |
| 10 | 8/3/2024  |            | LOL Surprise          | FALSE             | TRUE             | FALSE           |   |
| 11 | 8/17/2024 | \$3,735.88 | Hot Wheels            | TRUE              | FALSE            | FALSE           |   |
| 12 | 8/19/2024 | \$1,208.49 | Hot Wheels            | TRUE              | FALSE            | FALSE           |   |
| 13 | 8/27/2024 | \$4495,.21 | Monster Trucks        | FALSE             | FALSE            | TRUE            |   |
| 14 | 8/11/2024 | \$3,855.30 | LOL Surprise          | TRUE              | FALSE            | FALSE           |   |
| 15 | 8/1/2024  | \$1,798.67 | Hot Wheels            | TRUE              | FALSE            | FALSE           |   |
| 16 | 8/17/2024 | &4589.36   | Monster Trucks        | FALSE             | FALSE            | TRUE            |   |
| 17 | 8/5/2024  |            | Hot Wheels            | FALSE             | TRUE             | FALSE           |   |
| 18 | 8/11/2024 | \$1,437.43 | LOL OMG Surprise      | TRUE              | FALSE            | FALSE           |   |
| 19 | 8/30/2024 | \$1,135.58 | Monster Trucks        | TRUE              | FALSE            | FALSE           |   |
| 20 | 8/8/2024  | 3413.28    | Hot Wheels            | TRUE              | FALSE            | FALSE           |   |
| 21 | 8/8/2024  | 2.714.54   | LOL OMG Surprise      | FALSE             | FALSE            | TRUE            |   |
| 22 |           |            |                       |                   |                  |                 |   |
| 23 |           |            |                       |                   |                  |                 |   |

|     | Α     | В             | С              | D                           | E                             | F                   | G             | Н                             | I J         | К                            | L | М           | Ν                      | 0 |
|-----|-------|---------------|----------------|-----------------------------|-------------------------------|---------------------|---------------|-------------------------------|-------------|------------------------------|---|-------------|------------------------|---|
| 1 E | x. 15 | You are doing | g your own b   | ookkeeping and you woul     | d like to track and calculate | your checkbook      | balance       |                               |             |                              |   |             |                        |   |
| 2   |       | Create a form | nula in cell t | hat will calculate your che | eckbook balance when you e    | enter a date into t | he date colui | mn, or show nothing           |             |                              |   |             |                        |   |
| 3   |       | when a date   | is not entere  | ed. Copy the formula dowr   | n the column.                 |                     |               |                               |             |                              |   |             |                        |   |
| 4   |       |               |                |                             |                               |                     |               |                               |             |                              |   |             |                        |   |
| 5   |       |               |                |                             |                               |                     |               |                               |             |                              |   |             |                        |   |
| 6   |       |               |                | My Chec                     | k Book Register               |                     |               |                               |             |                              |   |             |                        |   |
| 7   |       | Check No.     | Date           | Transaction                 | Amount of Deposit             | Withdrawals         | Balance       |                               | Balance     |                              |   | Balance     |                        |   |
| 8   |       |               |                |                             | Balance Forward ==>           |                     | \$42,534.75   |                               |             |                              |   |             |                        |   |
| 9   |       | e447          | 10/2/2024      | Highline Water District     |                               | 99.35               | \$42,435.40   | =IF(ISNUMBER(C9),G8+E9-F9,"") | \$42,435.40 | =IF(ISBLANK(C9),"",G8+E9-F9) |   | \$42,435.40 | =IF(C9="","",G8+E9-F9) |   |
| 10  |       |               | 10/2/2024      | Deposit                     | 1,235.57                      |                     | \$43,670.97   |                               | \$43,670.97 |                              |   | \$43,670.97 |                        |   |
| 11  |       | e555          | 10/4/2024      | Xfinity                     |                               | 185.91              | \$43,485.06   |                               | \$43,485.06 |                              |   | \$43,485.06 |                        |   |
| 12  |       | 1001          | 10/5/2024      | Bob's Lawn Mowers           |                               | 160.00              | \$43,325.06   |                               | \$43,325.06 |                              |   | \$43,325.06 |                        |   |
| 13  |       | 1002          | 2 10/6/2024    | Salon DayVon                |                               | 55.00               | \$43,270.06   |                               | \$43,270.06 |                              |   | \$43,270.06 |                        |   |
| 14  |       | e775          | 10/7/2024      | Auto-Loan                   |                               | 436.67              | \$42,833.39   |                               | \$42,833.39 |                              |   | \$42,833.39 |                        |   |
| 15  |       | 1003          | 3 10/7/2024    | Toyota Fife                 |                               | 120.20              | \$42,713.19   |                               | \$42,713.19 |                              |   | \$42,713.19 |                        |   |
| 16  |       |               | 10/9/2024      | Deposit                     | 975.55                        |                     | \$43,688.74   |                               | \$43,688.74 |                              |   | \$43,688.74 |                        |   |
| 17  |       |               | 10/9/2024      | Deposit                     | 1,120.75                      |                     | \$44,809.49   |                               | \$44,809.49 |                              |   | \$44,809.49 |                        |   |
| 18  |       | 1004          | 10/10/2024     | Costco                      |                               | 200.19              | \$44,609.30   |                               | \$44,609.30 |                              |   | \$44,609.30 |                        |   |
| 19  |       | e875          | 10/10/2024     | Progressive Insurance       |                               | 128.25              | \$44,481.05   |                               | \$44,481.05 |                              |   | \$44,481.05 |                        |   |
| 20  |       | 1005          | 5 10/12/2024   | Trader Joe's                |                               | 59.58               | \$44,421.47   |                               | \$44,421.47 |                              |   | \$44,421.47 |                        |   |
| 21  |       | 1006          | 6 10/13/2024   | Discover Toys               |                               | 28.46               | \$44,393.01   |                               | \$44,393.01 |                              |   | \$44,393.01 |                        |   |
| 22  |       | 1007          | 7 10/14/2024   | Office Depot                |                               | 74.31               | \$44,318.70   |                               | \$44,318.70 |                              |   | \$44,318.70 |                        |   |
| 23  |       |               | 10/15/2024     | Deposit                     | 1,074.32                      |                     | \$45,393.02   |                               | \$45,393.02 |                              |   | \$45,393.02 |                        |   |
| 24  |       | e1050         | 10/15/2024     | Mortgage Loan               |                               | 1,107.00            | \$44,286.02   |                               | \$44,286.02 |                              |   | \$44,286.02 |                        |   |
| 25  |       |               |                |                             |                               |                     |               |                               |             |                              |   |             |                        |   |
| 26  |       |               |                |                             |                               |                     |               |                               |             |                              |   |             |                        |   |
| 27  |       |               |                |                             |                               |                     |               |                               |             |                              |   |             |                        |   |
| 28  |       |               |                |                             |                               |                     |               |                               |             |                              |   |             |                        |   |
| 29  |       |               |                |                             |                               |                     |               |                               |             |                              |   |             |                        |   |
| 30  |       |               |                | 1                           |                               |                     |               |                               |             |                              |   |             |                        |   |

| A        | В                 | C                    | D                 | E               | F                     | G            | Н                                   | 1.1     | J                                | K       | L                          | M       | N         | 0         | Р         | Q          | R         | S     |
|----------|-------------------|----------------------|-------------------|-----------------|-----------------------|--------------|-------------------------------------|---------|----------------------------------|---------|----------------------------|---------|-----------|-----------|-----------|------------|-----------|-------|
| 1 Ex. 16 | You run a small b | ousiness and would   | like to create a  | n inventory tra | acking sheet that tra | acks your ii | nventory. Below the Inventory Table |         |                                  |         |                            |         |           |           |           |            |           |       |
| 2        | The "Number of I  | tems Purchased" C    | olumn contains    | the number o    | of inventory items p  | urchased (   | added to balance).                  |         |                                  |         |                            |         |           |           |           |            |           |       |
| 3        | The "Number of I  | tems Sold" Column    | contains the nu   | Imber of inver  | ntory items sold (su  | btracted fr  | om balance).                        |         |                                  |         |                            |         |           |           |           |            |           |       |
| 4        | Create a formula  | a that can calculate | the Inventory b   | alance when a   | a date is entered to  | the date c   | olumn,                              |         |                                  |         |                            |         |           |           |           |            |           |       |
| 5        | or show nothing   | when a date is not e | entered. Then co  | py the formul   | la down the column    |              |                                     |         |                                  |         |                            |         |           |           |           |            |           |       |
| 6        |                   |                      |                   |                 |                       |              |                                     |         |                                  |         |                            |         |           |           |           |            |           |       |
| 7        |                   |                      |                   |                 |                       |              |                                     |         |                                  |         |                            |         |           |           |           |            |           |       |
| 8        |                   |                      |                   |                 |                       |              |                                     |         |                                  |         |                            |         |           |           |           |            |           |       |
| 9        |                   | Inventor             | y Tracker for J   | loy Curio Sh    | юр                    |              |                                     |         |                                  |         |                            |         |           |           |           |            |           |       |
|          |                   | Number of Items      | Purchase          | Number of       | Invoice               |              |                                     |         |                                  |         |                            |         |           |           |           |            |           |       |
| 10       | Date              | Purchased            | Order Number      | Items Sold      | Number                | Balance      |                                     | Balance |                                  | Balance |                            | Balance |           |           |           |            |           |       |
| 11       |                   | Inventory Count fro  | om End of Last Pe | riod======      |                       | 257          |                                     |         |                                  |         |                            |         |           |           |           |            |           |       |
| 12       | 10/15/2024        |                      |                   |                 | 50 INV. #501          | 207          | =IF(ISNUMBER(B12),G11+C12-E12,"")   | 207     | =IF(ISBLANK(B12),"",G11+C12-E12) | 207     | =IF(B12="","",G11+C12-E12) | 207     | =IF(OR(IS | NUMBER(E1 | 2),ISNUMB | ER(C12)),G | 11+C12-E1 | 2,"") |
| 13       | 10/16/2024        |                      |                   |                 | 20 INV. #502          | 187          |                                     | 187     |                                  | 187     |                            | 187     |           |           |           |            |           |       |
| 14       | 10/17/2024        | 250                  | PO # 71150        |                 |                       | 437          |                                     | 437     |                                  | 437     |                            | 437     |           |           |           |            |           |       |
| 15       | 10/19/2024        |                      |                   |                 | 25 INV. #503          | 412          |                                     | 412     |                                  | 412     |                            | 412     |           |           |           |            |           |       |
| 16       | 10/20/2024        |                      |                   |                 | 45 INV. #504          | 367          |                                     | 367     |                                  | 367     |                            | 367     |           |           |           |            |           |       |
| 17       | 10/21/2024        |                      |                   | 1               | L00 INV. #505         | 267          |                                     | 267     |                                  | 267     |                            | 267     |           |           |           |            |           |       |
| 18       | 10/22/2024        |                      |                   |                 | 35 INV. #506          | 232          |                                     | 232     |                                  | 232     |                            | 232     |           |           |           |            |           |       |
| 19       | 10/23/2024        |                      |                   |                 | 35 INV. #507          | 197          |                                     | 197     |                                  | 197     |                            | 197     |           |           |           |            |           |       |
| 20       | 10/24/2024        | 250                  | PO # 71151        |                 |                       | 447          |                                     | 447     |                                  | 447     |                            | 447     |           |           |           |            |           |       |
| 21       | 10/26/2024        |                      |                   |                 | 40 INV. #508          | 407          |                                     | 407     |                                  | 407     |                            | 407     |           |           |           |            |           |       |
| 22       | 10/27/2024        |                      |                   |                 | 56 INV. #509          | 351          |                                     | 351     |                                  | 351     |                            | 351     |           |           |           |            |           |       |
| 23       | 10/28/2024        |                      |                   |                 | 38 INV. #510          | 313          |                                     | 313     |                                  | 313     |                            | 313     |           |           |           |            |           |       |
| 24       | 10/29/2024        |                      |                   |                 | 50 INV. #511          | 263          |                                     | 263     |                                  | 263     |                            | 263     |           |           |           |            |           |       |
| 25       | 10/30/2024        |                      |                   | 1               | L19 INV. #512         | 144          |                                     | 144     |                                  | 144     |                            | 144     |           |           |           |            |           |       |
| 26       | 10/31/2024        | 250                  | PO # 71152        |                 |                       | 394          |                                     | 394     |                                  | 394     |                            | 394     |           |           |           |            |           |       |
| 27       |                   |                      |                   |                 |                       |              |                                     |         |                                  |         |                            |         |           |           |           |            |           |       |
| 28       |                   |                      |                   |                 |                       |              |                                     |         |                                  |         |                            |         |           |           |           |            |           |       |
| 29       |                   |                      |                   |                 |                       |              |                                     |         |                                  |         |                            |         |           |           |           |            |           |       |
| 30       |                   |                      |                   |                 |                       |              |                                     |         |                                  |         |                            |         |           |           |           |            |           |       |
| 31       |                   |                      |                   |                 |                       |              |                                     |         |                                  |         |                            |         |           |           |           |            |           |       |
| 32       |                   |                      |                   |                 |                       |              |                                     |         |                                  |         |                            |         |           |           |           |            |           |       |

| A        | В                 | С           | D                                     | E                                       | F                    | G H        | L L           | J           | K                  | LN       | 1 N               | 0                     | P             | Q           | R |
|----------|-------------------|-------------|---------------------------------------|-----------------------------------------|----------------------|------------|---------------|-------------|--------------------|----------|-------------------|-----------------------|---------------|-------------|---|
| 1 Ex. 17 | Create an IF logi | ical formu  | la that returns 'Average              | e' if the sal                           | es are Greater Tha   | n or Equal | to 300, other | wise 'Belov | v Average'         |          |                   |                       |               |             |   |
| 2        | Company can ch    | hange the   | category at any given t               | ime so be                               | sure to follow the I | Excel Gold | en Rule       |             | -                  |          |                   |                       |               |             |   |
| 3        | Make a CrossTal   | bulated St  | tandard PivotTable Sale               | es Summa                                | ry report that show  | s the Regi | on in the Row | s Area and  | the Sales Categor  | y in the | Columns Area and  | Sales in the Values / | Area          |             |   |
| 4        | Add Number For    | rmatting to | o the values, show repo               | ort lavout i                            | n Tabular Form and   | d Name the | e PivotTable. | Change the  | Design if you like | ·        |                   |                       |               |             |   |
| 5        |                   |             | · · · · · · · · · · · · · · · · · · · | , , , , , , , , , , , , , , , , , , , , |                      |            |               |             |                    |          |                   |                       |               |             |   |
| 6        |                   |             |                                       |                                         |                      |            |               |             |                    |          |                   |                       |               |             |   |
| 7        | Date Regi         | on          | Product                               | Sales                                   | Sales Category       |            | Hurdle        | Category    |                    |          | Sum of Sales (\$) | Sales Category        |               |             |   |
| 8        | 10/30/2022 Austr  | ralia       | Rainbow High Dolls                    | \$305.44                                | Average              |            | 30            | 0 Average   | Below Average      |          | Region            | Average               | Below Average | Grand Total |   |
| 9        | 4/2/2022 Africa   | a           | Rainbow High Dolls                    | \$131.88                                | Below Average        |            |               |             |                    |          | Africa            | 2.934.178             | 1.508.237     | 4,442,415   |   |
| 10       | 3/11/2023 Africa  | a           | Rainbow High Dolls                    | \$258.65                                | Below Average        |            |               |             |                    |          | Australia         | 2.834.365             | 1.473.547     | 4,307,912   |   |
| 11       | 1/5/2023 Euro     | pe          | Stuffed Animals/Bears                 | \$233.20                                | Below Average        | Form       | ula in F8:    |             |                    |          | Europe            | 2.911.903             | 1.453.851     | 4,365,754   |   |
| 12       | 7/13/2022 Africa  | а           | LOL OMG Surprise                      | \$343.42                                | Average              | =IF(E8     | 3:E73008>=18. | J8.K8)      |                    |          | NorthAmerica      | 2.911.732             | 1,454,194     | 4,365,926   |   |
| 13       | 6/28/2023 Austr   | ralia       | Monster Trucks                        | \$257.63                                | Below Average        | `          |               |             |                    |          | South America     | 2,919,395             | 1,435,553     | 4,354,948   |   |
| 14       | 4/10/2023 North   | hAmerica    | Monster Trucks                        | \$172.54                                | Below Average        |            |               |             |                    |          | Grand Total       | 14,511,574            | 7,325,381     | 21,836,955  |   |
| 15       | 5/27/2022 Austr   | ralia       | LOL OMG Surprise                      | \$483.09                                | Average              |            |               |             |                    |          |                   |                       |               |             |   |
| 16       | 5/26/2022 Euro    | pe          | Stuffed Animals/Bears                 | \$380.52                                | Average              |            |               |             |                    |          |                   |                       |               |             |   |
| 17       | 7/3/2023 Euro     | pe          | Hot Wheels                            | \$184.15                                | Below Average        |            |               |             |                    |          |                   |                       |               |             |   |
| 18       | 11/16/2022 Euro   | pe          | Hot Wheels                            | \$457.83                                | Average              |            |               |             |                    |          |                   |                       |               |             |   |
| 19       | 8/11/2023 North   | hAmerica    | Hot Wheels                            | \$479.02                                | Average              |            |               |             |                    |          |                   |                       |               |             |   |
| 20       | 8/27/2023 Africa  | a           | LOL Surprise                          | \$103.45                                | Below Average        |            |               |             |                    |          |                   |                       |               |             |   |
| 21       | 6/15/2023 Africa  | a           | LOL Surprise                          | \$184.43                                | Below Average        |            |               |             |                    |          |                   |                       |               |             |   |
| 22       | 9/6/2022 South    | h America   | Rainbow High Dolls                    | \$235.62                                | Below Average        |            |               |             |                    |          |                   |                       |               |             |   |
| 23       | 7/3/2023 South    | h America   | Stuffed Animals/Bears                 | \$498.02                                | Average              |            |               |             |                    |          |                   |                       |               |             |   |
| 24       | 7/4/2023 Euro     | pe          | Stuffed Animals/Bears                 | \$157.02                                | Below Average        |            |               |             |                    |          |                   |                       |               |             |   |
| 25       | 8/16/2023 Euro    | pe          | Hot Wheels                            | \$433.55                                | Average              |            |               |             |                    |          |                   |                       |               |             |   |
| 26       | 3/26/2022 Austr   | ralia       | LOL OMG Surprise                      | \$129.98                                | Below Average        |            |               |             |                    |          |                   |                       |               |             |   |
| 27       | 5/25/2022 North   | hAmerica    | LOL OMG Surprise                      | \$177.49                                | Below Average        |            |               |             |                    |          |                   |                       |               |             |   |
| 28       | 6/2/2022 Austr    | ralia       | Monster Trucks                        | \$140.71                                | Below Average        |            |               |             |                    |          |                   |                       |               |             |   |
| 29       | 5/2/2023 Euro     | pe          | Rainbow High Dolls                    | \$247.27                                | Below Average        |            |               |             |                    |          |                   |                       |               |             |   |
| 30       | 8/29/2022 Africa  | а           | Rainbow High Dolls                    | \$228.73                                | Below Average        |            |               |             |                    |          |                   |                       |               |             |   |
| 31       | 1/3/2022 Africa   | а           | LOL Surprise                          | \$496.19                                | Average              |            |               |             |                    |          |                   |                       |               |             |   |
| 32       | 12/14/2021 North  | hAmerica    | LOL Surprise                          | \$421.08                                | Average              |            |               |             |                    |          |                   |                       |               |             |   |